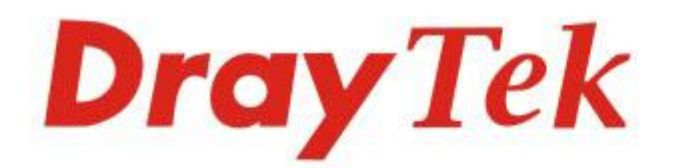

# Vigor2962 Series

## 2.5G Security VPN Router

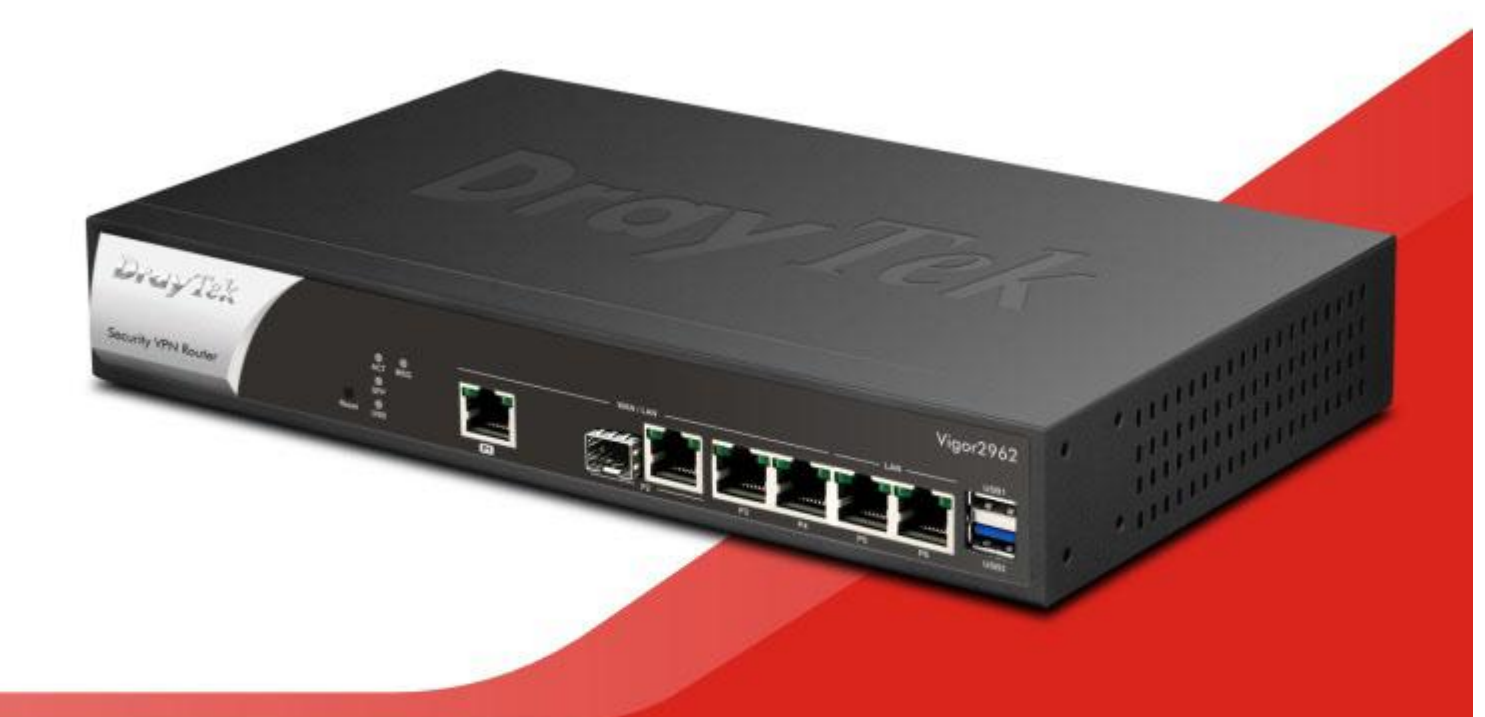

## QUICK START GUIDE

V1.1

## Vigor2962 2.5G Security VPN Router Schnellstartanleitung

Version:1.1 Firmware Version: V3.9.3\_RC4

(Für zukünftige Aktualisierungen besuchen Sie bitte die DrayTek Webseite) Datum: 09. September 2020

#### Informationen zu den Eigentumsrechten (IPR)

| Urheberrechte | © Alle Rechte vorbehalten. Diese Publikation enthalt Informationen, die<br>urheberrechtlich geschützt sind. Kein Teil darf ohne schriftliche Genehmigung<br>der Urheberrechtsinhaber reproduziert, übertragen, transkribiert, in einem<br>Datenerfassungssystem gespeichert oder in eine beliebige Sprache übersetzt<br>werden.                                                                                                  |
|---------------|----------------------------------------------------------------------------------------------------|
| Markenzeichen | <ul> <li>Die folgenden Marken werden in diesem Dokument verwendet:</li> <li>Microsoft ist ein eingetragenes Markenzeichen der Microsoft Corp.</li> <li>Windows, Windows 8, 10 und Explorer sind Markenzeichen der Microsoft Corp.</li> <li>Apple und Mac OS sind eingetragene Markenzeichen der Apple Inc.</li> <li>Andere Produkte können Marken oder eingetragene Markenzeichen der entsprechenden Hersteller sein.</li> </ul> |

#### Sicherheitshinweise und Genehmigung

| Safety<br>Instructions | <ul> <li>Lesen Sie das Installationshandbuch sorgfältig durch, bevor Sie den Router einrichten.</li> <li>Der Router ist eine komplizierte elektronische Einheit, die nur von autorisiertem und qualifiziertem Personal repariert werden darf. Versuchen Sie nicht, den Router selbst zu öffnen oder zu reparieren.</li> <li>Stellen Sie den Router nicht an einem feuchten oder nassen Ort auf, z. B. in einem Badezimmer.</li> <li>Stapeln Sie die Router nicht.</li> <li>Der Router sollte in einem geschützten Bereich innerhalb eines Temperaturbereichs von 0 bis +40 Celsius eingesetzt werden.</li> <li>Setzen Sie den Router keiner direkten Sonneneinstrahlung oder anderen Wärmequellen aus. Das Gehäuse und die elektronischen Komponenten können durch direkte Sonneneinstrahlung oder Wärmequellen beschädigt werden.</li> <li>Verlegen Sie das Kabel für den LAN-Anschluss nicht im Freien, um die Gefahr von Stromschlägen zu vermeiden.</li> <li>Bewahren Sie die Verpackung außerhalb der Reichweite von Kindern auf.</li> <li>Wenn Sie den Router entsorgen wollen, beachten Sie bitte die örtlichen Vorschriften zum Schutz der Umwelt.</li> </ul>                                                                                                    |
|------------------------|----------------------------------------------------------------------------------------------------|
| Warranty               | Wir garantieren dem ursprünglichen Endbenutzer (Käufer), dass der Router für<br>einen Zeitraum von drei (3) Jahren ab dem Kaufdatum beim Händler frei von<br>Verarbeitungs- oder Materialfehlern ist. Bitte bewahren Sie Ihre Kaufquittung<br>an einem sicheren Ort auf, da sie als Nachweis des Kaufdatums dient. Sollte<br>das Produkt während der Garantiezeit und auf der Grundlage des Kaufbelegs<br>Anzeichen eines Ausfalls aufgrund von Herstellungs- und/oder Materialfehlern<br>aufweisen, werden wir nach unserem Ermessen die fehlerhaften Produkte<br>oder Komponenten reparieren oder ersetzen, ohne Kosten für Teile oder<br>Arbeit, in welchem Umfang wir es für notwendig erachten, um das Produkt in<br>einen einwandfreien Betriebszustand zu versetzen. Jeder Ersatz besteht aus<br>einem neuen oder wiederaufgearbeiteten, funktionell gleichwertigen Produkt<br>von gleichem Wert und wird ausschließlich nach unserem Ermessen<br>angeboten. Diese Garantie gilt nicht, wenn das Produkt verändert,<br>missbraucht, manipuliert, durch höhere Gewalt beschädigt oder anormalen<br>Arbeitsbedingungen ausgesetzt wird. Die Garantie gilt nicht für die<br>gebündelte oder lizenzierte Software anderer Anbieter. Defekte, die die<br>Nutzbarkeit des Produkts nicht wesentlich beeinträchtigen, werden von der<br>Garantie nicht abgedeckt. Wir behalten uns das Recht vor, das Handbuch und<br>die Online-Dokumentation zu überarbeiten und von Zeit zu Zeit inhaltliche<br>Änderungen vorzunehmen, ohne verpflichtet zu sein, eine Person über solche<br>Überarbeitungen oder Änderungen zu informieren. |

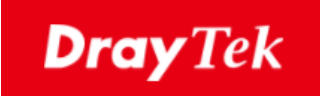

# CE

#### EU Konfirmationserklärung

Wir, DrayTek Corp., mit Sitz in Nr.26, Fu Shing Road, HuKou County, Hsin-Chu Industry Park, Hsinchu 300, Taiwan, R.O.C., erklären unter unserer alleinigen Verantwortung, dass das Produkt

- Produktname: <u>Multi-WAN Security Appliance</u>
- Modellnummer: <u>Vigor2962 Serie</u>
- Hersteller: <u>DrayTek Corp.</u>
- Adresse: <u>No.26, Fu Shing Road, HuKou County, Hsin-Chu Industry Park, Hsinchu</u> <u>300, Taiwan , R.O.C.</u>

im Einklang mit den einschlägigen Harmonisierungsrechtsvorschriften der Union steht:

EMC Direktive 2014/30/EU, Niederspannungs Direktive 2014/35/EU und RoHS 2011/65/EU in Übereinstimmung mit den folgenden Standards:

| Standard         | Version /            |  |  |
|------------------|----------------------|--|--|
|                  | Ausstellungsdatum    |  |  |
| EN 55032         | 2012+AC:2013 class A |  |  |
| EN 61000-3-2     | 2014 Class A         |  |  |
| EN 61000-3-3     | 2013                 |  |  |
| EN 55024         | 2010+A1:2015         |  |  |
| EN 62368-1       | 2014+A11:2017        |  |  |
| EC No. 1275/2008 | 2008                 |  |  |

Calin Ma

Calvin Ma / Präsident

(Unterschrift)

<u>Hsinchu</u>

(Ort)

(Datum)

9. September 2020

#### Inhaltsverzeichnis

| 1. Einleitung                                 | 1 |
|-----------------------------------------------|---|
| 2. Erklärung der Frontblende                  | 2 |
| 3. Hardwareinstallation                       | 4 |
| 3.1 Geräteanschluß                            | 4 |
| 3.2 Montage im Serverschrank oder an der Wand | 5 |
| 4. Softwarekonfiguration                      | 6 |
| 5. Kundenservice                              |   |

## 1. Einleitung

Bitte überprüfen Sie den Packungsinhalt auf Vollständigkeit. Sollte etwas fehlen oder beschädigt sein, kontaktieren Sie bitte sofort Ihren Händler oder DrayTek.

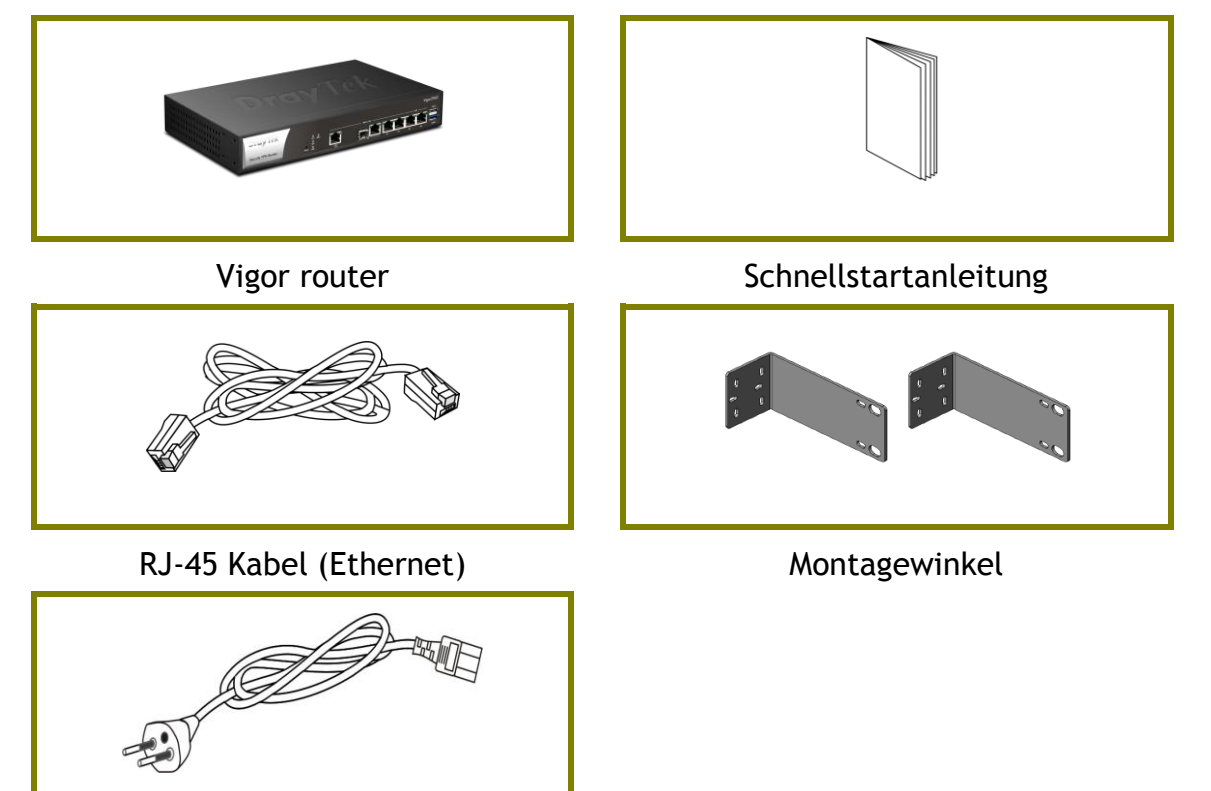

EU-Kaltgerätekabel

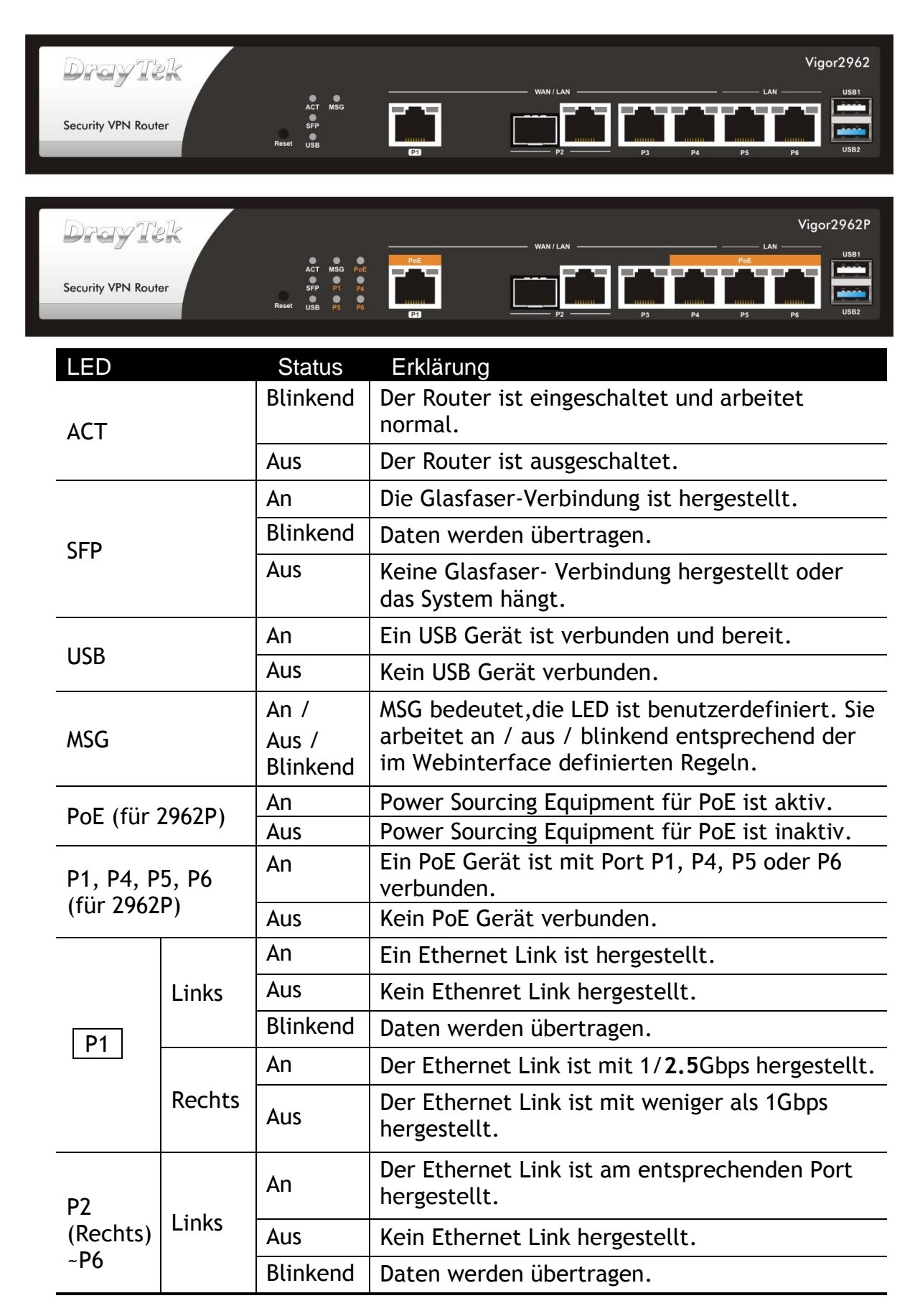

## 2. Erklärung der Frontblende

| Rechts | An  | Der Ethernet Link ist am entsprechenden Port<br>mit 1Gbps hergestellt.             |
|--------|-----|------------------------------------------------------------------------------------|
|        | Aus | Der Ethernet Link ist am entsprechenden Port<br>mit weniger als 1Gbps hergestellt. |

| DrayTek             |                                             |         | Vigor2962  |
|---------------------|---------------------------------------------|---------|------------|
| Security VPN Router | ACT MSG<br>SFP<br>Reset USB                 |         | LAN USB1   |
| DrayTek             |                                             | Wan/Lan | Vigor2962P |
| Security VPN Router | ACT MSG Pol<br>SFP P1 P4<br>Reset USB P5 Pt |         |            |

| Schnittstelle  | Beschreibung                                                                                                    |
|----------------|----------------------------------------------------------------------------------------------------|
| Reset          | Zurücksetzen auf Werkseinstellungen.<br>Verwendung: Schalten Sie den Router ein (ACT LED<br>blinkt). Drücken Sie den in der Vertiefung befindlichen<br>Knopf und halten Sie diesen für 5 Sekunden gedrückt.<br>Wenn die ACT LED schneller als gewöhnlich zu blinken<br>beginnt, lassen Sie den Knopf bitte los. Der Router startet<br>nun mit der Werkskunfiguration neu. |
| P1             | Anschluß für lokale Netzwerkgeräte (LAN) oder ein<br>Modem für den Intrnetzugriff (WAN).                                                                                                    |
| P2 (Links)     | Anschluß für ein SFP Modul mit Geschwindigkeit von 1G bps.                                                                                                    |
| P2 (Rechts)~P4 | Anschluß für fernvernetzte Geräte oder lokale<br>Netzwerkgeräte (WAN/LAN) mit Geschwindigkeiten von<br>1G/100M/10M bps.<br>Oder Anschluß für ein Modem für den Internetzugriff<br>(WAN).                                                                                                    |
| P5~P6          | Anschlüsse für lokale Netzwerkgeräte (LAN) mit<br>Geschwindigkeiten von 1G/100M/10M bps.                                                                                                    |
| USB1~2         | Anschluß für ein USB Gerät.                                                                                                    |
| ON OFF         | Anschluß für ein Kaltgerätekabel.<br>Ein-/Aus-Schalter.                                                                                                    |

| Ŷ         |                                                                                                    |
|-----------|----------------------------------------------------------------------------------------------------|
| Hinweis 1 | Die Ports P1 bis P4 können als WAN / LAN Schnittstelle konfiguriert werden. Wenigstens 2 davon können gleichzeitig als WAN Port aktiv sein. |
|           | Bei Vigor2962P können P1, P4, P5 und P6 auch mit PoE Geräten verbunden werden.                                                              |
| Hinweis 2 | Das PoE Power Budget beträgt bis zu 60W.                                                                                                    |

## **3. Hardwareinstallation**

Dieser Abschnitt führt Sie zur Installation des Routers über eine Hardware-Verbindung und zur Konfiguration der Einstellungen des Routers über einen Webbrowser.

#### 3.1 Geräteverbindung

Bevor Sie mit der Konfiguration des Routers beginnen, müssen Sie Ihre Geräte korrekt anschließen.

- 1. Verbinden Sie ein Modem mit einem beliebigen WAN Port des Vigor2962 mittels Ethernet Kabel (RJ-45) für den Internetzugriff.
- 2. Verbinden Sie das andere Ende des Kabels (RJ-45) mit dem Ethernet Port Ihres Computers (das Gerät kann auch mit anderen Computern zur Bildung eines Netzwerks verbunden werden). Die LAN LED für diesen Port an der Frontblende beginnt zu leuchten.
- 3. Verbinden Sie das Kaltgerätekabel mit dem Stromanschluß auf der Rückseite des Vigor2962 und die andere Seite des Stromkabels mit der Wandsteckdose.
- 4. Schalten Sie das Gerät durch Drücken des Ein-/Aus-Schalters auf der Geräterückseite ein. Die PWR LED sollte nun AN sein.
- 5. Das System beginnt zu initialisieren. Nach erfolgtem Systemtest beginnt die ACT LED zu leuchten und zu blinken.

Die nachfolgende Abbildung zeigt eine Beispielinstallation als Referenz.

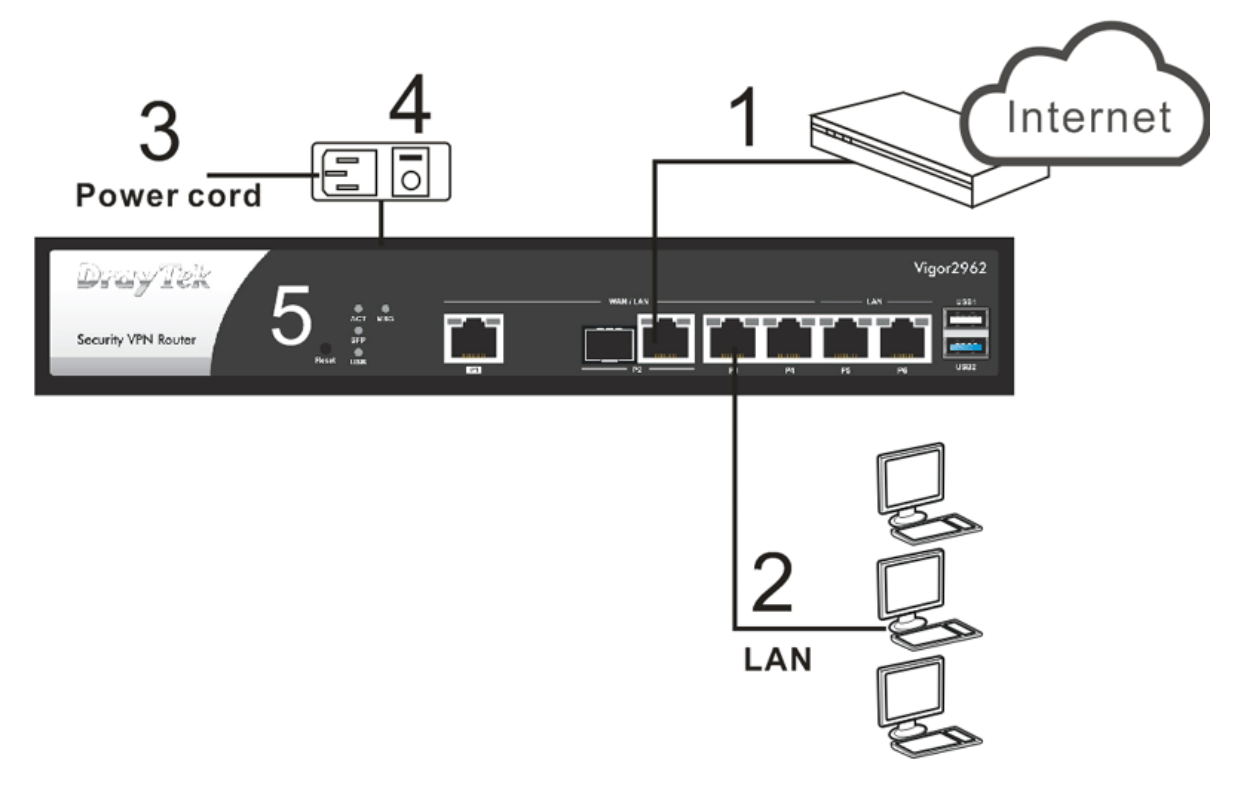

#### **3.2 Montage im Serverschrank oder an der Wand**

Die Vigor2962 Serie kann unter Verwendung der mitgelieferten Montagewinkel im Serverschrank oder an der Wand montiert werden, die nachfolgend abgebildet sind.

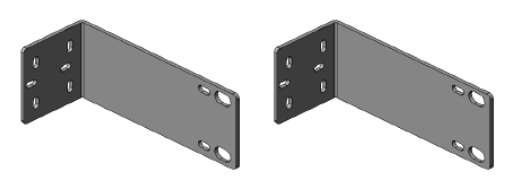

Für die **Serverschrankmontage** bringen Sie die Montagewinkel bitte mit den mitgelieferten Schrauben an den entsprechenden Bohrungen an den Seiten des Routergehäuses an. Achten Sie darauf, dass die breite Seite der Montagewinkel wie eine Verlängerung der Frontblende wirk, wenn sie montiert sind. Wenn die Winkel fest mit dem Router verschraubt sind, können Sie diesen mit den entsprechenden Schrauben im Rack fest verschrauben.

Für die **Wandmontage** werden die Montagewinkel in einer anderen Position am Routergehäuse angeschraubt.

Wählen Sie eine flache Oberfläche (an der Wand), die für die Platzierung des Routers geeignet ist. Halten Sie die Schraublöcher am kurzen Ende der Montagewinkel über die Schraublöcher an den Seiten des Routergehäuses. Befestigen Sie jeweils einen Montagewinkel mit 2 Schrauben auf jeder Seite des Routers. Positionieren Sie das Gerät an der Wand und markieren Sie durch die Schraublöcher an den Montagewinkeln die entsprechenden Positionen für die Bohrlöcher an der Wand. Legen Sie den Router zur Seite und erstellen Sie die Bohrlöcher und setzen Sie die entsprechenden Dübel ein. Sie können nun den Router mit den entsprechenden Schrauben fest an der Wand montieren. Die nachfolgende Abbildung zeigt eine Beispiel-Montage.

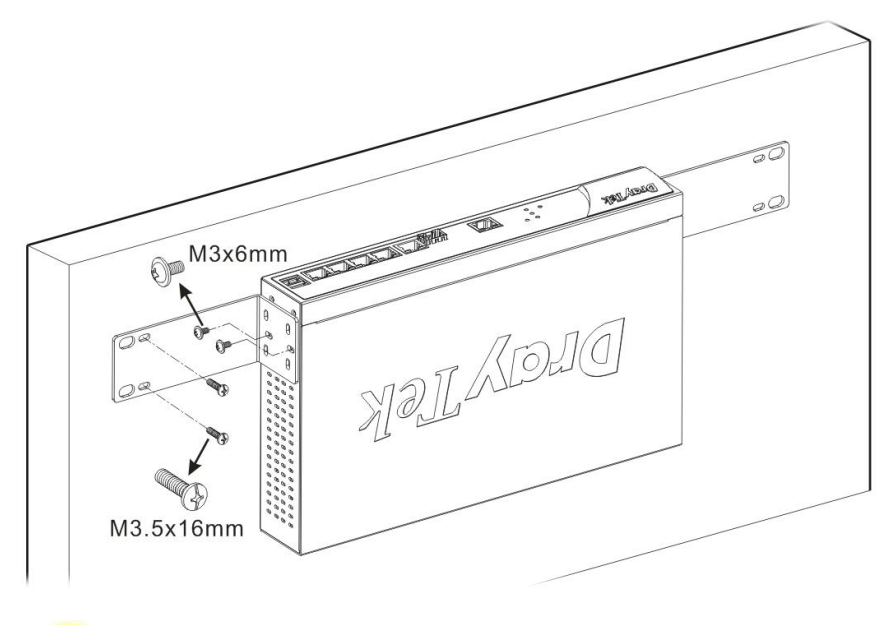

Hinweis

Der empfohlene Bohrdurchmesser beträgt 6.5mm (1/4").

## 4. Softwarekonfiguration

Um auf das Internet zuzugreifen, beenden Sie bitte die Grundkonfiguration nach Abschluss der Hardware-Installation.

1. Stellen Sie sicher, dass Ihr PC korrekt mit dem Router verbunden ist.

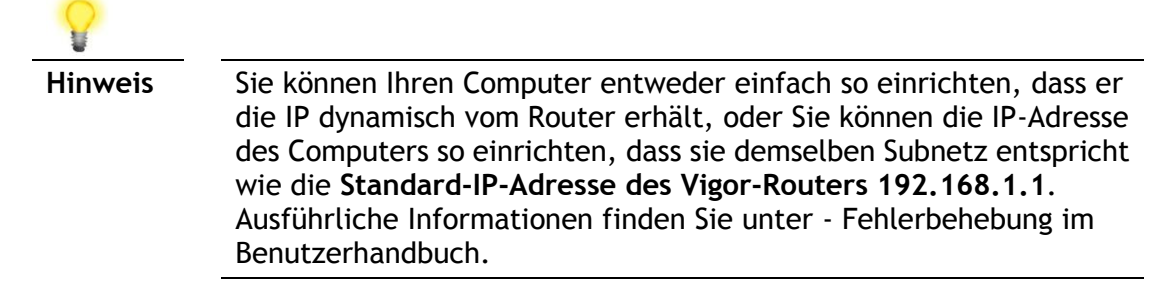

 Öffnen Sie einen Webbrowser auf Ihrem PC und geben Sie http://192.168.1.1. ein. Es öffnet sich ein Pop-up-Fenster, in dem Sie nach Benutzername und Passwort gefragt werden. Bitte geben Sie "admin/admin" als Benutzername/Passwort ein und klicken Sie auf Login.

| <b>Dray</b> Tek<br>Vigor2962 | Username<br>admin<br>Password<br> |
|------------------------------|-----------------------------------|
|                              |                                   |

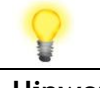

Hinweis

Wenn Sie keinen Zugriff auf die Web-Konfiguration haben, gehen Sie bitte zu "Trouble Shooting" im Benutzerhandbuch, um Ihr Problem zu erkennen und zu lösen. 3. Nun wird der Hauptbildschirm eingeblendet.

| Tol.                      | V/ 0000 0 1       |                        |              |                       |                 |          |                         |
|---------------------------|-------------------|------------------------|--------------|-----------------------|-----------------|----------|-------------------------|
| ay lek                    | vigor 2962 Series |                        |              |                       |                 |          | G <u></u> = G           |
| ogout 🗸 📭 🖌               | Dashboard         |                        |              |                       |                 |          |                         |
| rd                        |                   |                        |              |                       |                 |          |                         |
| Status                    |                   | F101 11                |              |                       |                 |          | Vigor2962               |
| menu                      | Dray              | Tek /                  |              | WAN1                  | WAN2            | LAN LAN  |                         |
| etup                      |                   |                        | ACT MSG      | 6-9                   |                 |          |                         |
|                           | Security VPN      | Router                 | SFP          | Connect International |                 |          |                         |
| eb Portal                 |                   | R                      | teset USB    | P1                    | P2              | P3 P4    | P5 P6 USB2              |
|                           |                   |                        |              |                       |                 |          | ■10/100M ■1G ■          |
| gement<br>ettina          | System Info       | mation                 |              |                       |                 |          | Quick Access            |
| Management                | Model Name        | Vigor2962              |              | System Up Time        | 0:18:32         |          | System Status           |
| ns                        | Bouter Name       | DravTek                |              | Current Time          | Sat Jan 01 2000 | 00:18:31 | Dynamic DNS             |
| mote Access<br>lanagement | FW /Loader Ver    | sion 3.9.3 RC4 r447    | 93116/v3     | Build Date/Time       | Aug 24 2020 05: | 59:52    | TR-069                  |
| itenance                  | LAN MAC Addre     | 14-49-BC-0B-15-        | 88           |                       |                 |          | User Management         |
|                           |                   |                        |              |                       |                 |          | IM/P2P Block            |
|                           | System Reso       | ource                  |              |                       |                 |          | Schedule                |
| gement                    | CPULIsane         |                        |              |                       |                 | 196      | SysLog / Mail Alert     |
|                           | or o obage.       |                        |              |                       |                 | 1.0      | LDAP                    |
| :5                        | Co-Proc CPU :     |                        |              |                       |                 | 1%       | RADIUS                  |
|                           | Memory Usage      |                        |              |                       |                 | 63%      | Firewall Object Setting |
| ation                     |                   |                        |              |                       |                 |          | Data Flow Monitor       |
|                           | IPv4 LAN Inf      | ormation               |              |                       |                 |          |                         |
|                           |                   | IP Address             | DHCP         |                       | IP Address      | DHCP     |                         |
|                           | LAN1              | 192.168.1.1/24         | v            | IP Routed Subnet      | 192.168.0.1/24  | v        |                         |
|                           | IPv4 Internet     | Access                 |              |                       |                 |          |                         |
|                           |                   | Line / Mode            | IP Address   | MAC Addre             | 55              | Up Time  |                         |
|                           | WAN1              | Ethernet / DHCP Client | Disconnected | 14-49-BC-0            | 0B-15-89        | 00:00:00 |                         |
|                           | WAN2              | Ethernet / DHCP Client | Disconnected | 14-49-BC-0            | 0B-15-8A        | 00:00:00 |                         |
| iode                      | Interface         |                        |              |                       |                 |          |                         |
| Ready                     | WAN               | Connected: 0           | WAN1         | WAN2                  |                 |          |                         |

4. Öffnen Sie **WAN>>Internet Access**. Klicken Sie auf die **Detailseite** von WAN1/WAN2.

| iternet Access  |                          |                                                                                        |                                                                                                    |
|-----------------|--------------------------|----------------------------------------------------------------------------------------|----------------------------------------------------------------------------------------------------|
| ccess           |                          |                                                                                        |                                                                                                    |
| Display<br>Name | Physical Mode /<br>Port  | Access Mode                                                                            |                                                                                                    |
|                 | Ethernet / P1            | Static or Dynamic IP                                                                   | IPv6                                                                                                    |
|                 | Ethernet / P2            | Static or Dynamic IP                                                                   | IPv6                                                                                                    |
|                 | ccess<br>Display<br>Name | ternet Access  Ccess  Display Name  Physical Mode / Port  Ethernet / P1  Ethernet / P2 | Display<br>Name       Physical Mode /<br>Port       Access Mode         Ethernet / P1       Static or Dynamic IP       Details Page         Ethernet / P2       Static or Dynamic IP       Details Page |

DHCP Client Option

Hier nehmen wir das WAN1 als Beispiel.

Es gibt drei verschiedene Konfigurationsmodi zu konfigurieren. Wählen Sie **PPPoE**, **Statische oder Dynamische IP** in Abhängigkeit mit der von Ihrem ISP angebotenen Zugangsart.

#### **PPPoE**

WAN >> Internet Access

1. Klicken Sie auf die **Detailseite** von WAN1. Wenn die folgende Seite erscheint, wählen Sie **PPPoE**.

| PPPoE                                                                                           | Static o                                        | r Dynamic IP                                                                                                    |                                            | IPv6                   |
|-------------------------------------------------------------------------------------------------|-------------------------------------------------|----------------------------------------------------------------------------------------------------|--------------------------------------------|------------------------|
| Enable Disa     Disa     Disa     Username     Password     More Options                        | ble<br>Max: 63 characters<br>Max: 62 characters | PPP/MP Setup<br>PPP Authentication<br>Idle Timeout<br>IP Assignment (IPCP)<br>Fixed IP Address<br>WAN IP Alias                                                                                                    | PAP or Cl<br>-1<br>O Statio                | HAP  Second(s) Dynamic |
| PPPoE Pass-through <sup>1</sup> For Wired LAN WAN Connection Detection Mode MTU 1492 (Max:1492) | n<br>PPP Detect ✔<br>Path MTU Discovery         | <ul> <li>Dial-Out Schedule<br/>Index(1-15) in <u>Schedul</u></li> <li>None v =&gt; Nor<br/>=&gt; None v =&gt;</li> <li>TTL</li> <li>Change the TTL value</li> <li>Default MAC Address</li> <li>Use the following MA<br/>14:49:BC:0B:15</li> </ul> | le Setup:<br>None<br>e<br>C Address<br>:89 | •                      |

Note:

VPN feature may be affected when the value of MTU is changed, please also check your value of VPN mss by using "VPN mss set" command. We recommend to put the same decreased value on VPN mss. For example, reducing the MTU from 1500 -> 1400, then it will need to reduct 100 from mss value.

2. Nachdem Sie auf **Aktivieren** geklickt und den Benutzernamen/das Passwort eingegeben haben, den/die Sie von Ihrem ISP erhalten haben, klicken Sie auf **OK**, um die folgende Seite zu erhalten.

| stem Maintenance >> Reboot System                                                 |  |
|-----------------------------------------------------------------------------------|--|
| boot System                                                                       |  |
| The router needs to be rebooted for the WAN configuration changes to take effect. |  |
| OK                                                                                |  |

3. Um das System neu zu starten, klicken Sie erneut auf OK.

System Maintenance >> Reboot System

| Rou<br>secc<br>follo | ter is restarting. Please wait for around <b>10</b><br>nds. After booting router, you could click the<br>wing URL |
|----------------------|----------------------------------------------------------------------------------------------------|
| LAN                  | 1: <u>http://192.168.1.1:80</u>                                                                                   |
| to co                | onnect to router's homepage again.                                                                                |

4. Später wird das Vigor-System neu gestartet. Bitte loggen Sie sich in den Vigor-Router erneut ein.

| Dray Tek | Username<br>admin<br>Password |
|----------|-------------------------------|
|          | Login                         |

5. Sie können nun im Internet surfen.

#### DHCP

1. Klicken Sie auf die **Detailseite** von WAN3. Wenn die folgende Seite angezeigt wird, wählen Sie **Statische oder dynamische IP**.

| WAN >> Internet Access WAN 1 PPPoE Static or Dynamic IP IPv6                           |                    |                                                                                                    |           |
|----------------------------------------------------------------------------------------|--------------------|----------------------------------------------------------------------------------------------------|-----------|
|                                                                                        |                    |                                                                                                    |           |
| Enable D     D     IP Network Settings     Obtain an IP address                        | isable             | Enable PING to keep alive     PING to the IP                                                                      |           |
| Mara Ontiona                                                                           | automatically      | PING Interval 0                                                                                                   | minute(s) |
| Specify an IP addres<br>IP Address<br>Subnet Mask<br>Gateway IP Addres<br>WAN IP Alias | \$\$<br><br>\$\$   | TTL Change the TTL value RIP Routing Enable RIP                                                                   |           |
| DNS Server IP Address                                                                  |                    | Bridge Mode                                                                                                    |           |
| Drimary Server                                                                         | 8888               | Enable Bridge Mode                                                                                                |           |
| Secondary Server                                                                       | 8.8.4.4            | Bridge Subnet LAN                                                                                                 | 1 🗸       |
| WAN Connection Detection<br>Mode ARP Detect ✓                                          |                    | MAC Address<br>Default MAC Address<br>Use the following MAC Add<br>(d) (d) (D) (D) (D) (D) (D) (D) (D) (D) (D) (D | dress     |
| мти                                                                                    |                    | 14 : 49 : BC : 0B : 15 : 89                                                                                       |           |
| 1500                                                                                   | Path MTU Discovery |                                                                                                    |           |

#### Note:

- VPN feature may be affected when the value of MTU is changed, please also check your value of VPN mss by using "VPN mss set" command.
- We recommend to put the same decreased value on VPN mss. For example, reducing the MTU from 1500 -> 1400, then it will need to reduct 100 from mss value.
- 2. If enable firewall in bridge mode, IPv6 connection type would be change to DHCPv6 mode.
- 3. Bridge Subnet cannot be selected by Multi-WAN Interface at the same time.
- 4. If both Bridge Mode and Firewall are enabled, the settings under User Management will be ignored.
- 2. Nachdem Sie auf **Aktivieren** geklickt haben, wählen Sie **IP-Adresse automatisch beziehen**. Klicken Sie auf **OK**, um die folgende Seite zu erhalten.

System Maintenance >> Reboot System

Reboot System

The router needs to be rebooted for the WAN configuration changes to take effect.

OK

3. Um das System neu zu starten, klicken Sie erneut auf OK.

System Maintenance >> Reboot System

| Reboot System |                                                    |
|---------------|----------------------------------------------------|
|               | Router is restarting. Please wait for around 10    |
|               | seconds. After booting router, you could click the |
|               |                                                    |
|               | LAN 1: <u>http://192.168.1.1:80</u>                |
|               | to connect to router's homepage again.             |

4. Später wird das Vigor-System neu gestartet. Bitte loggen Sie sich in den Vigor-Router erneut ein.

| Dray Tek<br>Vigor2962 | Username<br>admin<br>Password<br> |
|-----------------------|-----------------------------------|
|                       | Login                             |

5. Sie können nun im Internet surfen.

### 5. Kundenservice

Wenn der Router trotz mehrerer Versuche nicht korrekt funktioniert, wenden Sie sich bitte sofort an Ihren Händler, um weitere Hilfe zu erhalten. Bei Fragen wenden Sie sich bitte per E-Mail an support@draytek.de.

#### Werden Sie registrierter Benutzer

Webregistrierung wird bevorzugt. Sie können Ihren Router via http://www.draytek.com registrieren.

#### Firmware & Tools Updates

Aufgrund der kontinuierlichen Weiterentwicklung der DrayTek-Technologie werden alle Router regelmäßig aufgerüstet. Bitte konsultieren Sie die DrayTek Website für weitere Informationen über die neueste Firmware, Tools und Dokumente.

| GPL Notice | Dieses DrayTek-Produkt verwendet Software, die teilweise oder<br>vollständig unter den Bedingungen der GNU GENERAL PUBLIC<br>LICENSE lizenziert ist. Der Autor der Software gibt keine Garantie.<br>Für DrayTek-Produkte wird eine beschränkte Garantie angeboten.<br>Diese beschränkte Garantie gilt nicht für Software-Anwendungen<br>oder Programme. |
|------------|----------------------------------------------------------------------------------------------------|
|            | Zum Herunterladen der Quellcodes besuchen Sie bitte:                                                                                                    |
|            | http://gplsource.draytek.com                                                                                                    |
|            | GNU GENERAL PUBLIC LICENSE:                                                                                                    |
|            | https://gnu.org/licenses/gpl-2.0                                                                                                    |
|            | Version 2, June 1991                                                                                                    |
|            | Bei Fragen wenden Sie sich bitte für weitere Informationen an den technischen Support von DrayTek unter support@draytek.com.                                                                                                    |